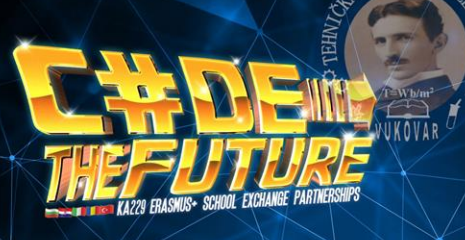

# ESP32

THE chip of the future

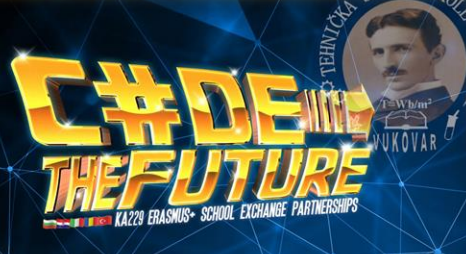

#### INTRODUCTION

• Instead of using a microcontroller and add-on WiFi, Bluetooth modules for building connected **things**, this is the only chip you might want to use.

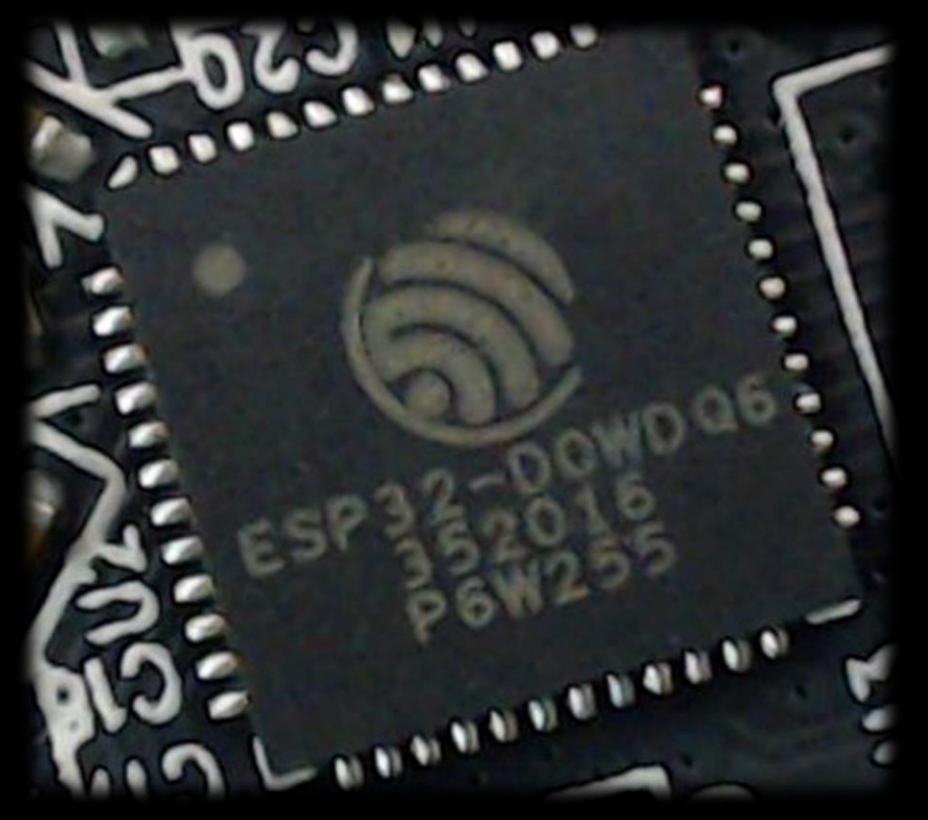

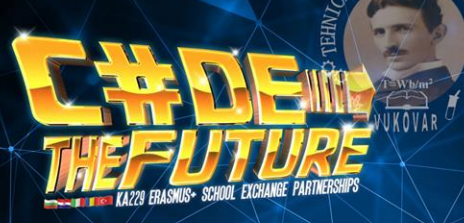

#### WHY WE CHOOSE ESP32 ?!

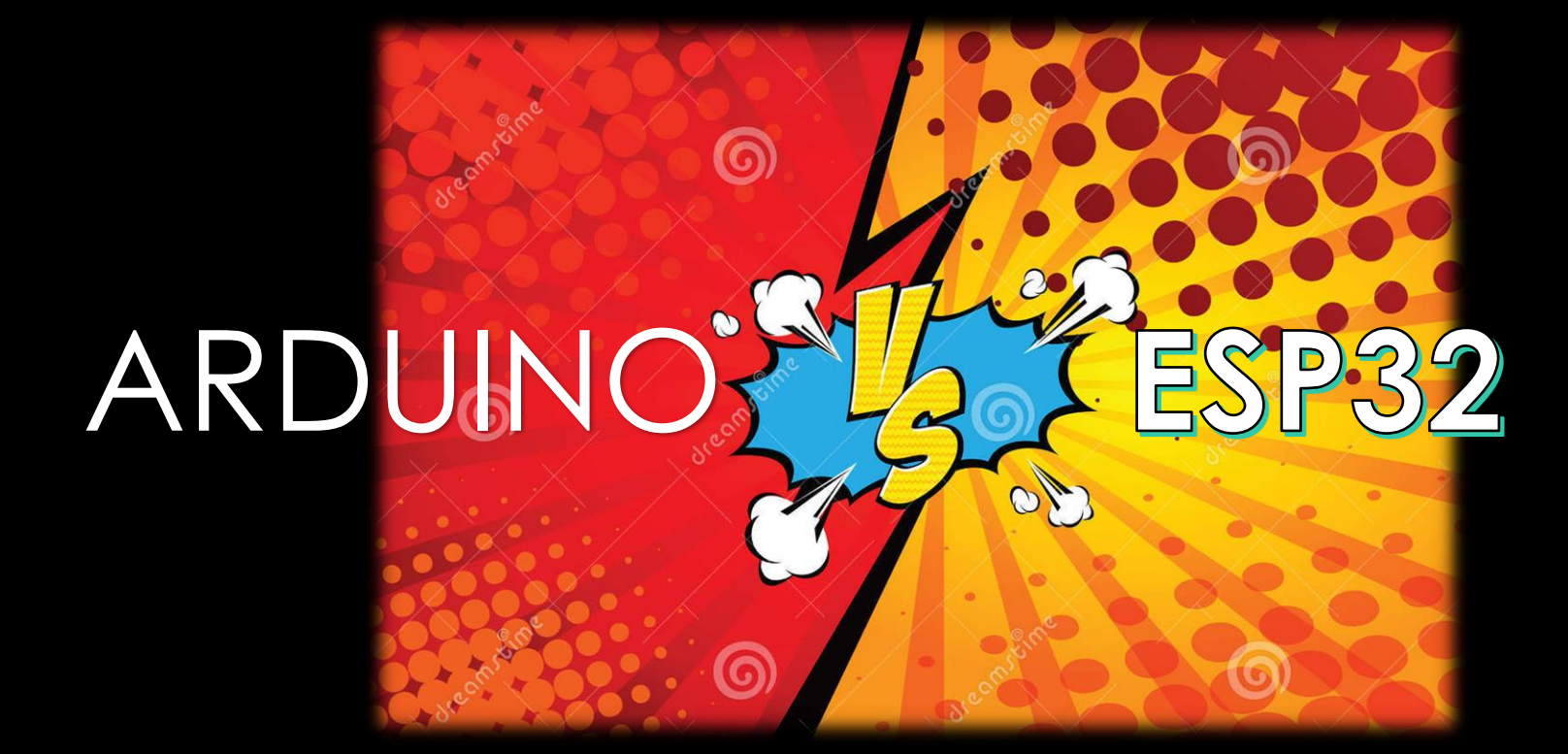

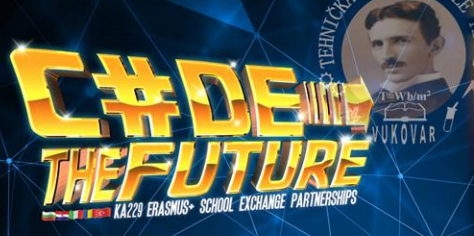

## WHY WE CHOOSE ESP32 ?!

## Differences:

- Not only they look different, but their architecture is also totally different.
- They have different hardware architecture.
- Their built-in capabilities are very different.
- Almost as different as BLACK AND WHITE.
- The ESP32 dev kit is actually cheaper than Arduino Uno, which means that you get a more powerful board for a lower price.
- At the level where you use your existing Arduino skills to work with the ESP32, you can treat the ESP32 as a supercharged Arduino Uno: faster, better in many respects.

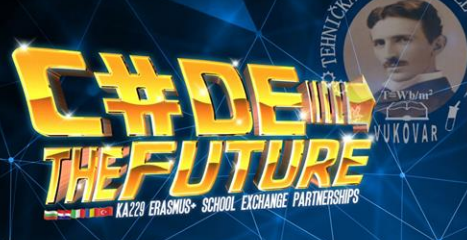

#### WHY WE CHOOSE ESP32 ?!

## Similarities :

- We can use the Arduino IDE as the development environment.
- We can use a programming language that matches almost one-on-one with the language that we have learned for the Arduino.
- And, to a large extent, we can reuse almost 90 percent of the Arduino libraries in software that we write for the ESP32.

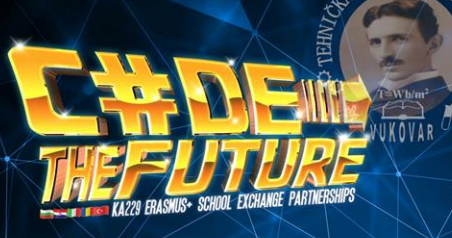

#### BLOCK DIAGRAM ESP32

| SPI                   | Bluetooth               | Bluetooth        |                        |
|-----------------------|-------------------------|------------------|------------------------|
| 12C                   | link<br>controller      | baseband         | RF receive             |
| 125                   | [ - ]                   |                  | Clock vitch            |
| SDIO                  | Wi-Fi MAC               | Wi-Fi            | RF                     |
| UART                  |                         | baseband         | transmit               |
| CAN                   | Core and                | memory           | Cruptographic bardware |
| ETH                   | 2 x Xtensa®<br>Micropro | 32-bit LX6       | acceleration           |
| IR                    |                         | CDAN             | SHA RSA                |
| PWM                   | ROM                     | SRAM             | AES RNG                |
| Temperature<br>sensor |                         | PTC              |                        |
| Touch sensor          |                         | nic              | ,<br>                  |
| DAC                   | PMU                     | ULP<br>coprocess | Recovery<br>for memory |
| ADC                   |                         |                  |                        |

• The block diagram on the left shows all that is in there!

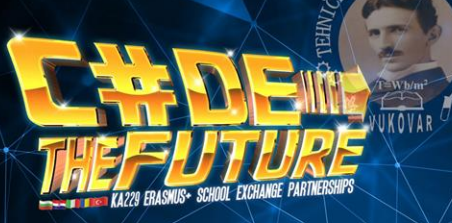

#### ESP32 PINOUT

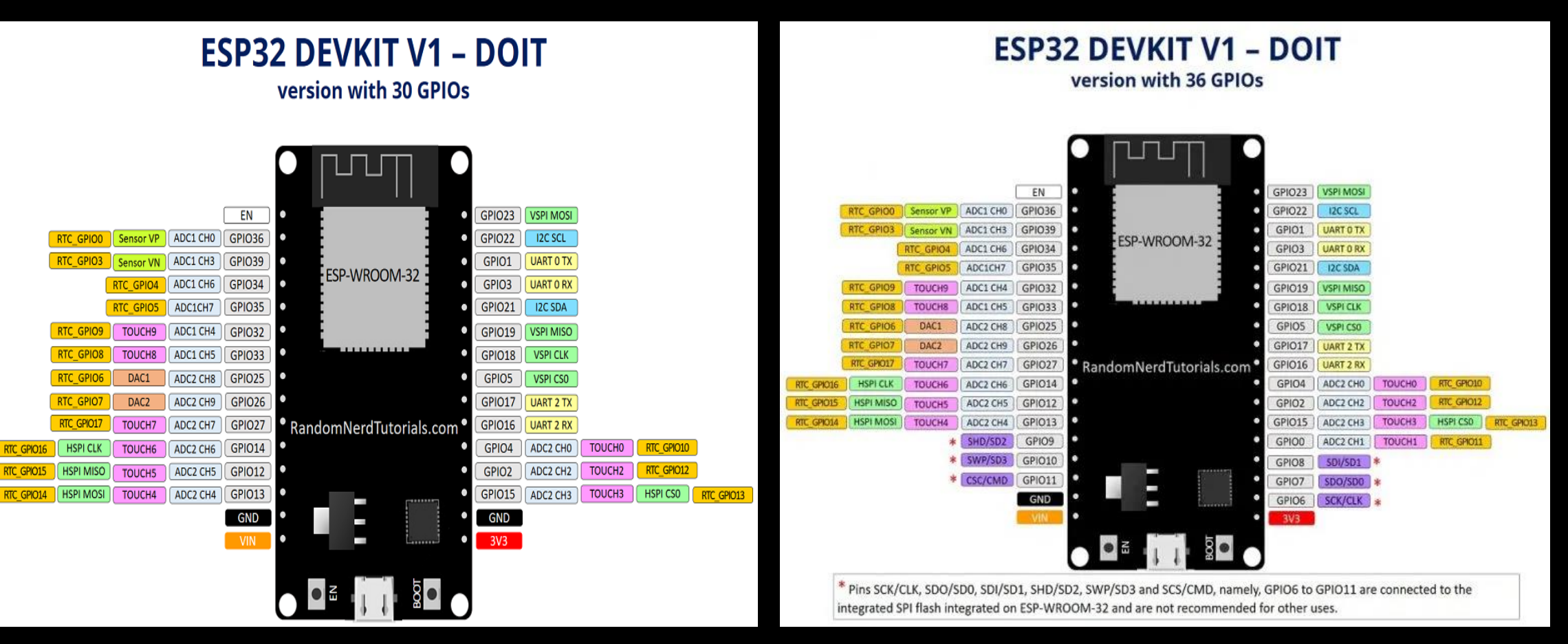

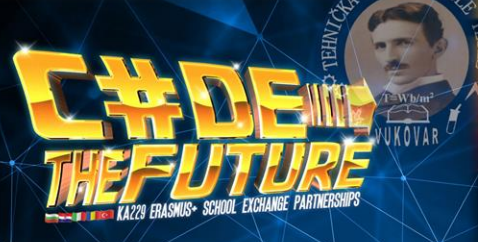

- There's an add-on for the Arduino IDE that allows you to program the ESP32 using the Arduino IDE and its programming language.
- 1. In your Arduino IDE, go to File> Preferences

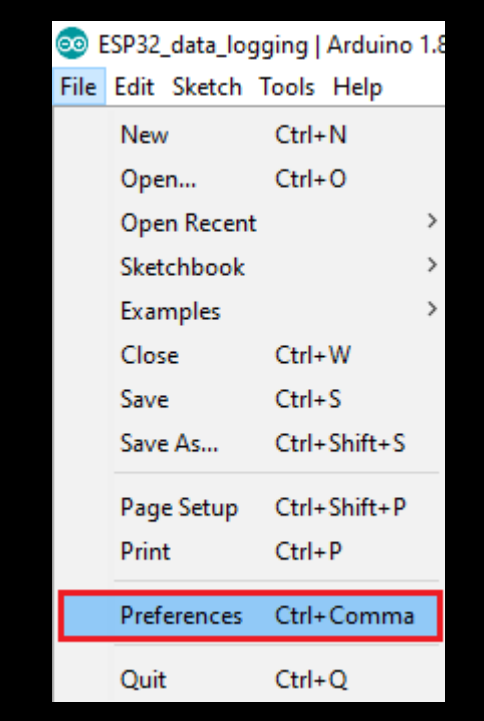

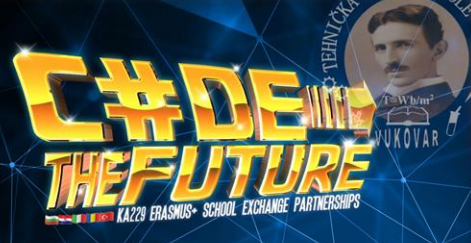

2. Enter https://dl.espressif.com/dl/package\_esp32\_index.json into the "Additional Board Manager URLs" field as shown in the figure below. Then,

click the "OK" button:

| Preferences                                          |                                       | ×                                               |
|------------------------------------------------------|---------------------------------------|-------------------------------------------------|
| Settings Network                                     |                                       |                                                 |
| Sketchbook location:                                 |                                       |                                                 |
| C: \Users\ruisantos\Documents\Arduino                |                                       | Browse                                          |
| Editor language: System Default                      | ~                                     | (requires restart of Arduino)                   |
| Editor font size: 17                                 |                                       |                                                 |
| Interface scale: 🖂 Automatic                         | 100 🗘 % (requires restart of Arduing  | )                                               |
| Show verbose output during: compilation [            | upload                                |                                                 |
| Compiler warnings: None $$                           |                                       |                                                 |
| Display line numbers                                 |                                       |                                                 |
| Enable Code Folding                                  |                                       |                                                 |
| Verify code after upload                             |                                       |                                                 |
| Use external editor                                  |                                       |                                                 |
| Aggressively cache compiled core                     |                                       |                                                 |
| Check for updates on startup                         |                                       |                                                 |
| Update sketch files to new extension on sav          | /e (.pde -> .ino)                     |                                                 |
| Save when verifying or uploading                     |                                       |                                                 |
| Additional Boards Manager URLs: https://dl.es        | pressif.com/dl/package_esp32_index.js | on, http://arduino.esp8266.com/stable/package_e |
| More preferences can be edited directly in the fi    | le                                    |                                                 |
| C: \Users \ruisantos \AppData \Local \Arduino 15 \pr | eferences.txt                         |                                                 |
| (edit only when Arduino is not running)              |                                       |                                                 |
|                                                      |                                       |                                                 |
|                                                      |                                       |                                                 |

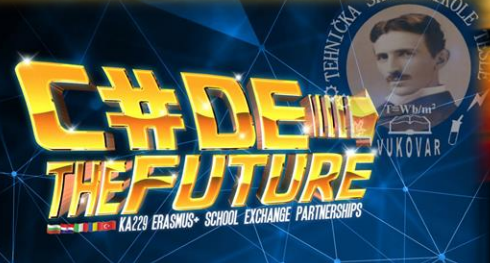

3. Open the Boards Manager. Go to Tools > Board > Boards Manager...

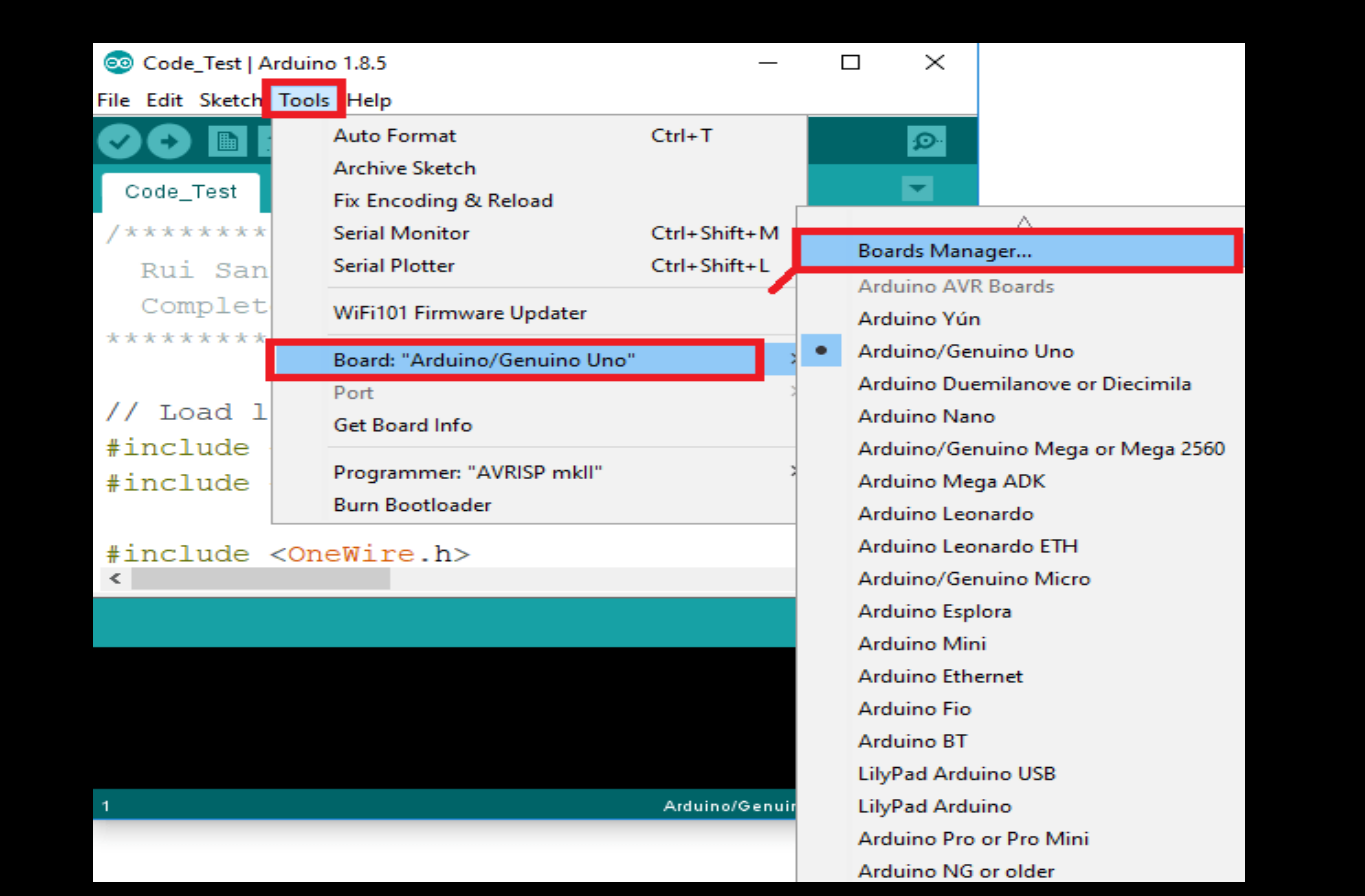

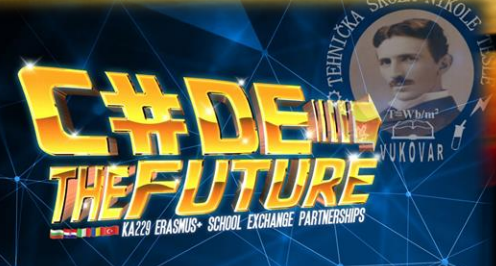

4. Search for **ESP32** and press install button for the "**ESP32 by Espressif Systems**":

| 💿 Boards Manager                                               | ×          |
|----------------------------------------------------------------|------------|
| Type All v esp32                                               |            |
| esp32 by Espressif Systems<br>Boards included in this package: | ^          |
| ESP32 Dev Module, WEMOS LoLin32.<br><u>More info</u>           | Installing |
|                                                                |            |
|                                                                |            |
|                                                                |            |
|                                                                |            |
|                                                                | ~          |
| Downloading toos (3/3). Downloaded 30,228kb of 125,719kb.      | Cancel     |

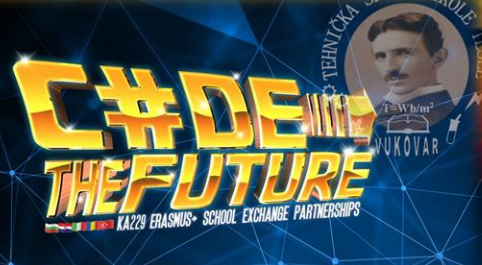

- That's it!
- Now we can choose ESP32 bord in Tools menu.

| 🥺 sketch_dec12a  | Arduino 1.8.5                 |              |                         |
|------------------|-------------------------------|--------------|-------------------------|
| File Edit Sketch | Tools Help                    |              |                         |
|                  | Auto Format                   | Ctrl+T       |                         |
|                  | Archive Sketch                |              |                         |
| sketch_dec12     | Fix Encoding & Reload         |              |                         |
| 1 void se        | Serial Monitor                | Ctrl+Shift+M |                         |
| 2 // pi          | Serial Plotter                | Ctrl+Shift+L | in once:                |
| 3                | WiFi101 Firmware Undater      |              |                         |
| 4 }              | thin nor himmarc opaater      |              |                         |
| 5                | Board: "DOIT ESP32 DEVKIT V1" | ;            | <b>≜</b>                |
| 6 void lo        | Flash Frequency: "80MHz"      | 2            | Adafruit ESP32 Feather  |
| 7 // 10          | Upload Speed: "921600"        | 2            | NodeMCU-32S             |
| 8                | Core Debug Level: "None"      | 2            | MH ET LIVE ESP32DevKIT  |
| 91               | Port: "COM4"                  | 2            | MH ET LIVE ESP32MiniKit |
| - 1              | Get Board Info                |              | ESP32vn loT Uno         |
|                  |                               |              | DOIT ESP32 DEVKIT V1    |
|                  | Programmer: "AVRISP mkll"     | 1            | OLIMEX ESP32-EVB        |
|                  | Burn Bootloader               |              | OLIMEX ESP32-GATEWAY    |
|                  |                               |              | ThaiEasyElec's ESPino32 |
|                  |                               |              | M5Stack-Core-ESP32      |
|                  |                               |              | Heltec_WIFI_Kit_32      |
|                  |                               |              | Heltec_WIFI_LoRa_32     |
|                  |                               |              | ESPectro32              |
|                  |                               |              | Microduino-CoreESP32    |

CEPEDERIC AVANTA

## LED CLOCK

- Now we will try to make LED clock
- For this task we need:
  - ESP 32
  - Breadborad
  - Few cables
  - Led ring WS2812B

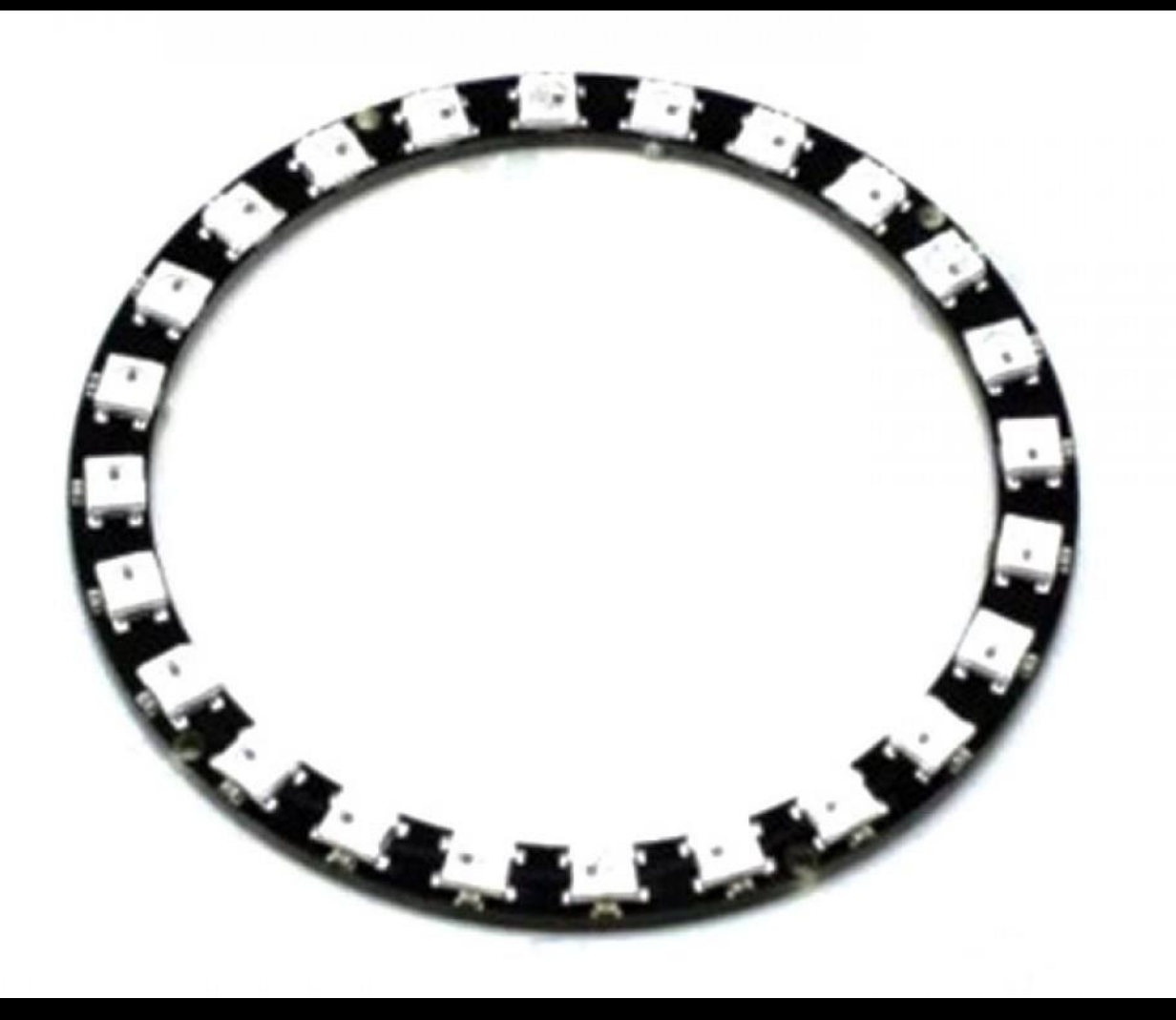

CORPORTING CONTRACTOR OF CONTRACTOR OF CONTA

#### LED CLOCK

#### ESP32

- We need to use only 3 pins:
  - VIN for power supplay
  - GND for ground
  - And pin D12 for INPUT/OUTPUT

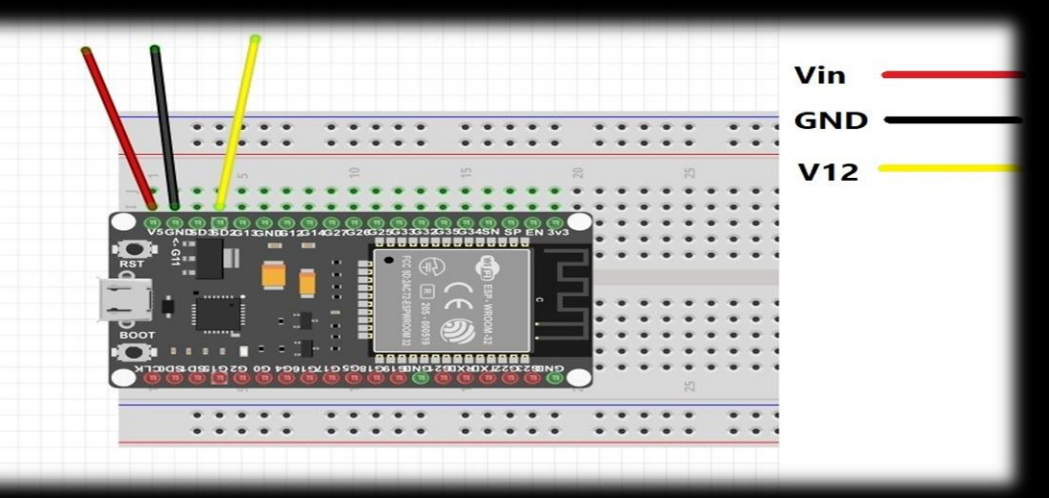

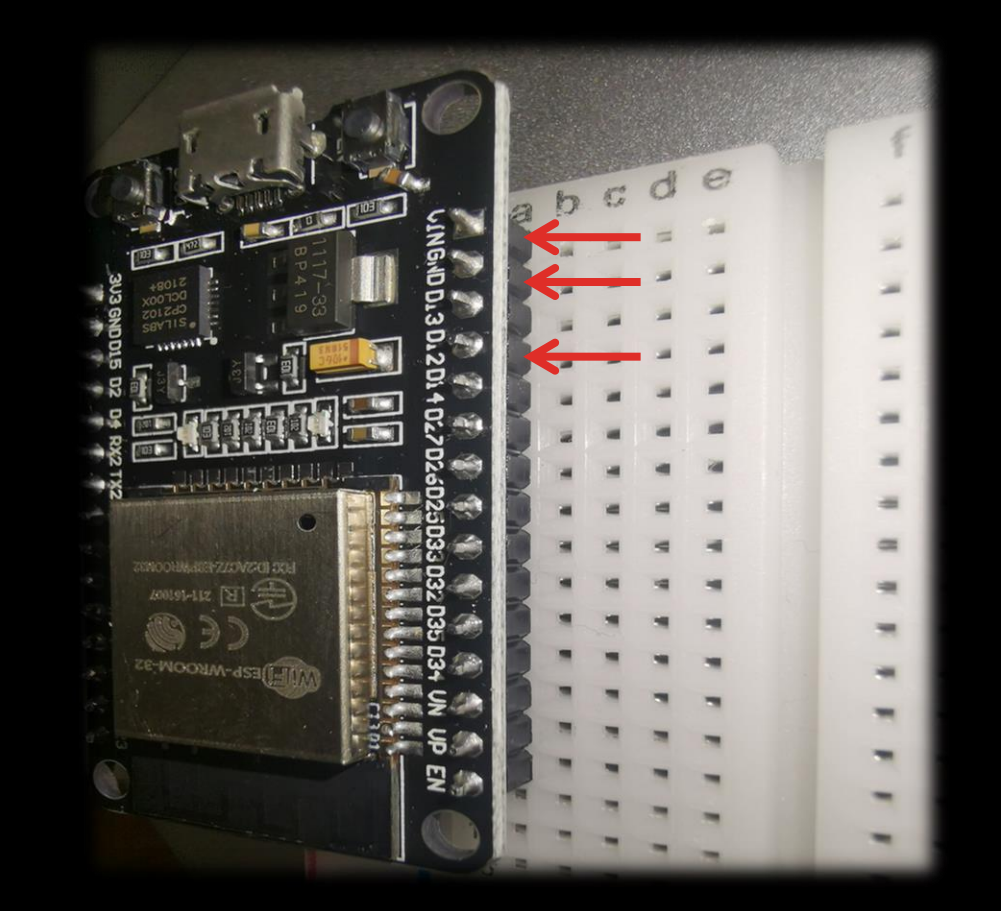

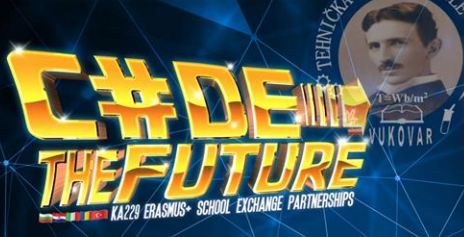

#### Breadboard

- We use it to connect ESP32 pins.
- First row is first pin, second row is second pin etc.
- It will help us to connect ESP32 with LED RING.
- All holes in the selected row are connected together, so the holes in the selected column. The set of connected holes can be called a node.

|       | 0     |       |       |       |       | Y     |       | •     | 0     |       | •     |       |           |           | 17    |       |           | - |     | 1 0 |       |       | 12    |    |    |        |        | 1     |     | 0     | 0 | 1 |      | 0       |      | 3        | 0 | 0         | 0     |      | 0 | 0 |       |           | 0     | 0     |           |      | 0     | 0         |         |
|-------|-------|-------|-------|-------|-------|-------|-------|-------|-------|-------|-------|-------|-----------|-----------|-------|-------|-----------|---|-----|-----|-------|-------|-------|----|----|--------|--------|-------|-----|-------|---|---|------|---------|------|----------|---|-----------|-------|------|---|---|-------|-----------|-------|-------|-----------|------|-------|-----------|---------|
| 00000 | 00000 | 00000 | 00000 | 00000 |       | 00000 | 00000 | 00000 | 00000 | 00000 | 00000 | 00000 | 0 0 0 0 0 | 00000     | 00000 |       | 0 0 0 0 0 |   |     |     | 00000 | 00000 |       |    |    | 00000  | 00000  |       |     | 00000 |   |   |      | 00000   | 0000 | 00000    |   | 0 0 0 0 0 | 00000 | 0000 |   |   | 00000 | 0 0 0 0 0 | 00000 | 00000 | 0 0 0 0 0 | 0000 | 00000 | 0 0 0 0 0 | 0 0 0 0 |
| 00000 | 00000 |       | 0000  | 00000 | 00000 | 00000 | 0000  | 00000 | 00000 | 00000 |       |       | 00000     | 0 0 0 0 0 | 00000 | 00000 | 00000     | A |     |     | 10000 |       | 00000 |    | 50 | leanaa | ctenno | 00000 |     | 0000  |   |   |      | nteonoo |      | alloopoo | y | 00000     |       |      |   |   |       | 00000     | 00000 |       | 0 0 0 0 0 |      |       |           | 0000    |
|       |       |       |       |       |       |       |       |       | 10    |       |       |       | 67        |           |       |       | 0         |   | 0.0 |     |       |       |       | 12 |    | 100    |        |       | 0.0 |       |   |   | 1 12 |         |      | 2        |   |           |       |      |   |   | 1.10  |           |       |       |           |      | 0     |           |         |

## LED CLOCK

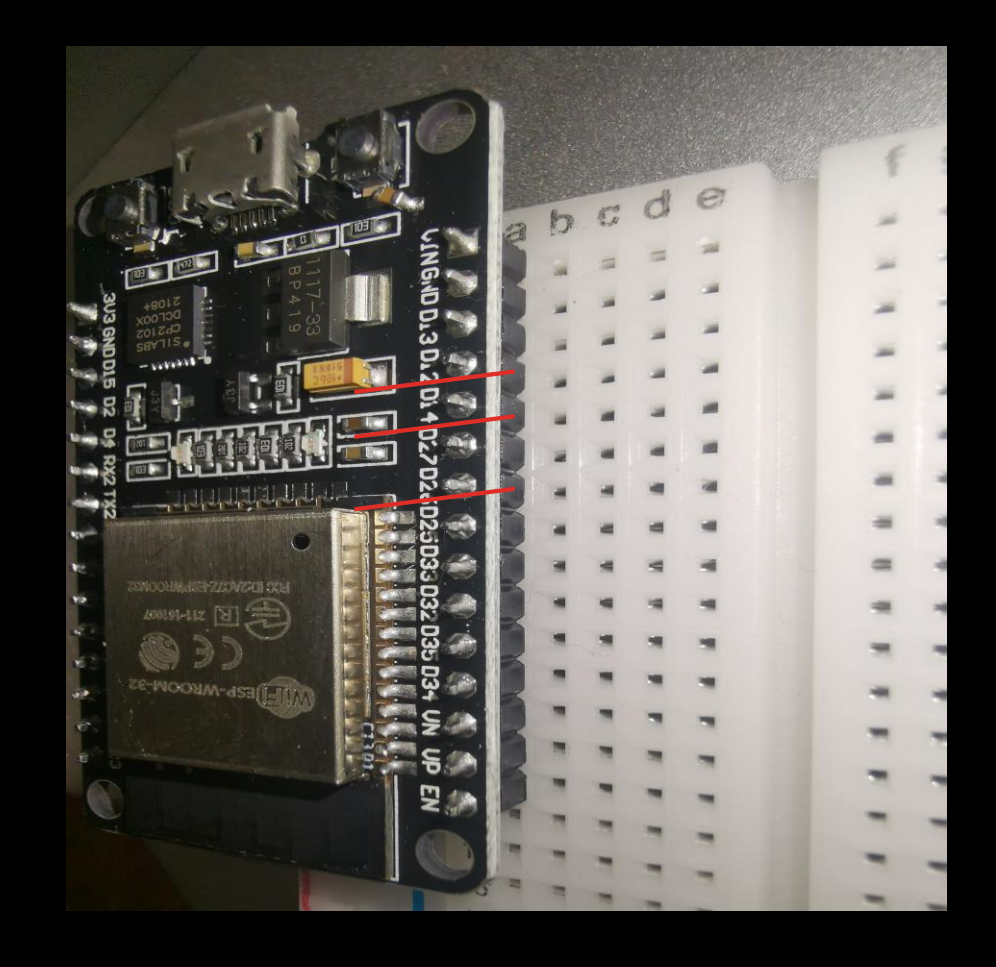

THE PUT HASHIS- SCHOOL EUCHANGE PARTNERSHIPS

### LED CLOCK

#### LED ring

- It will be used to show time our a LED CLOCK.
- It has 60 LEDs
- LEDs are connected in series. If one of them fail down, ring doesn't work.
- Blue color shows seconds
- Red color shows minutes
- Green color shows hours

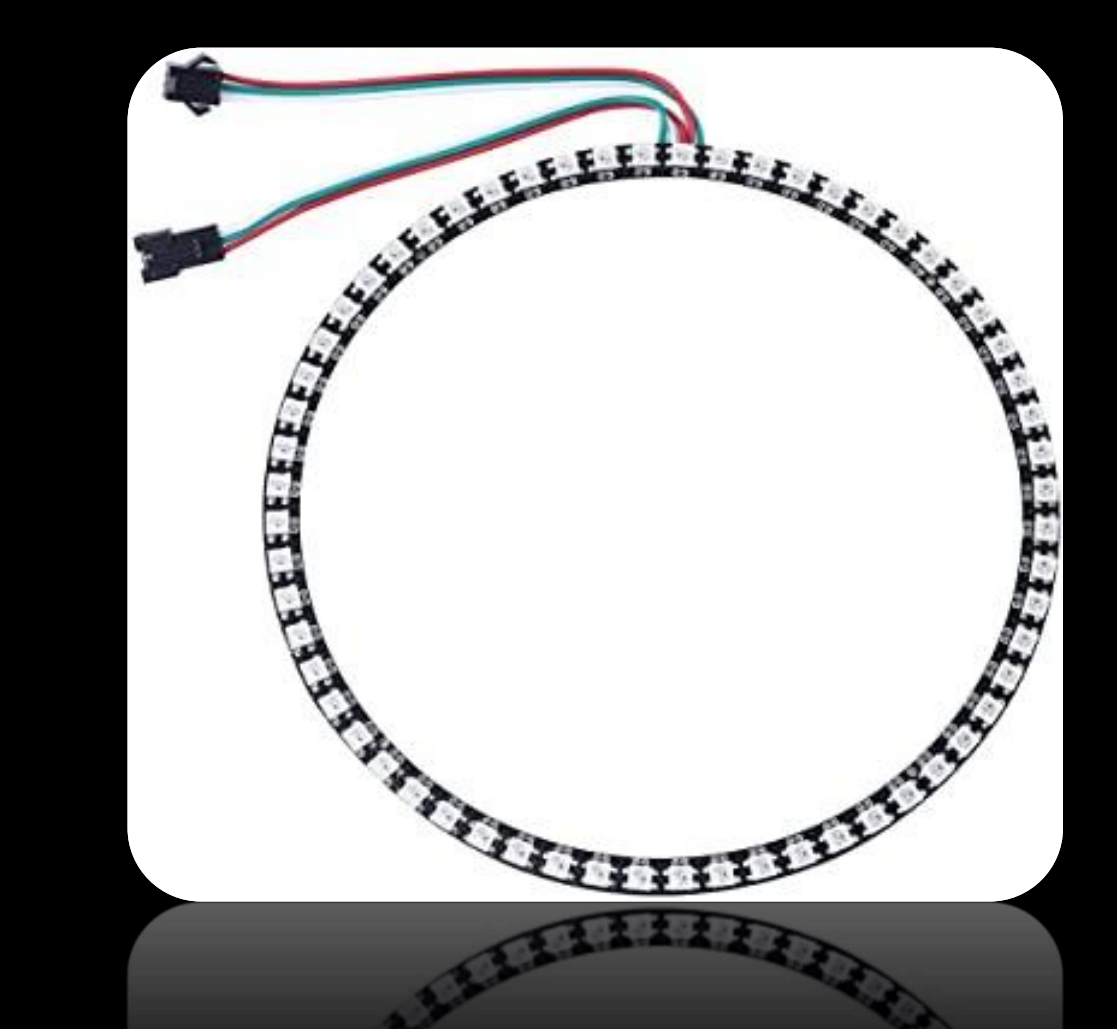

THE PLANES SCHOOL EXCHANGE PARIMERSHIPS

### LED CLOCK

#### How to put it all togother

- 1. Connect ESP32 to breadboard
- 2. Connect LED RING to breadboard
- 3. Connect USB cable to computer
- 4. Open Arduino IDE
- 5. Create new File and now you are ready to programming

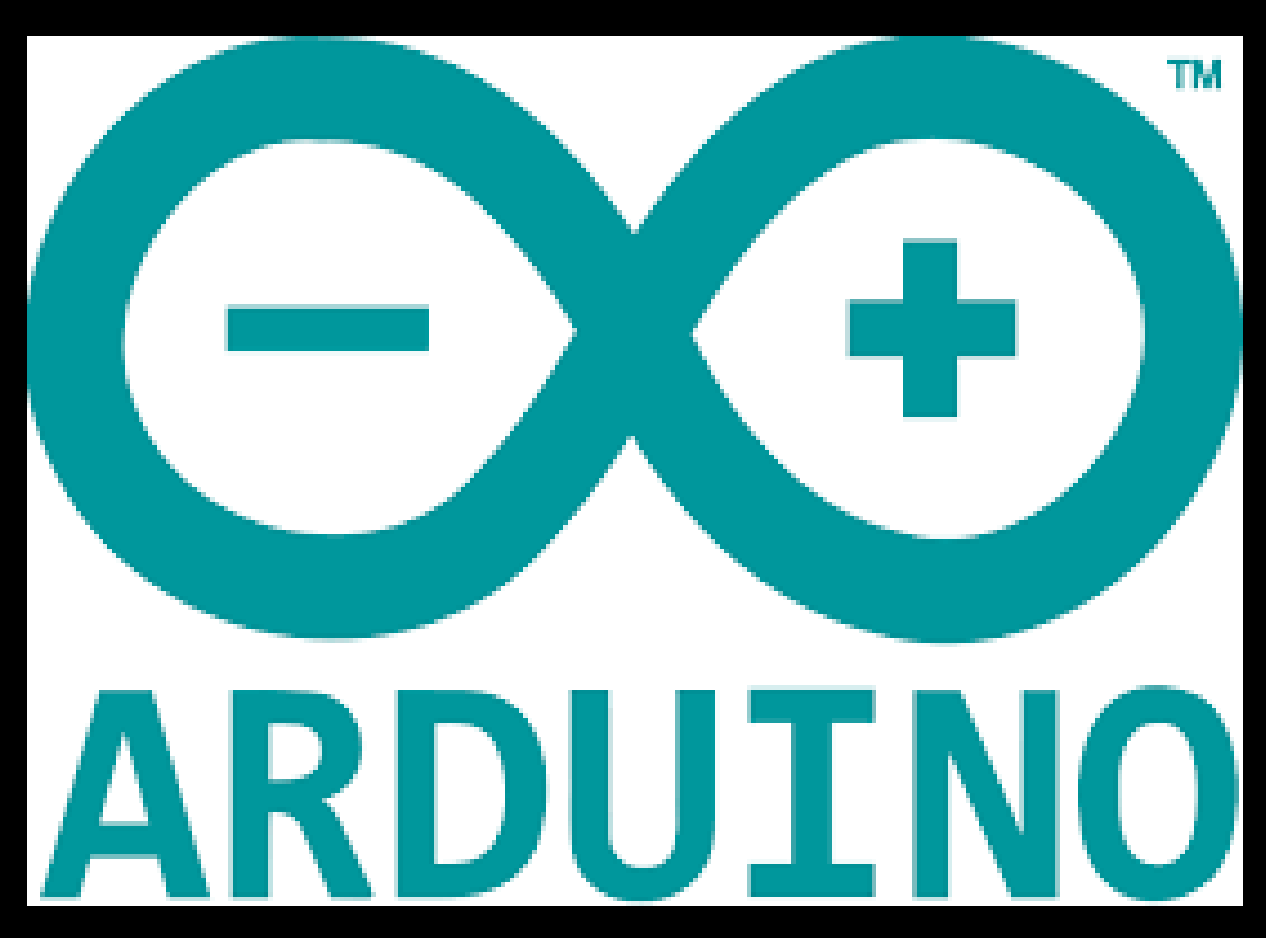

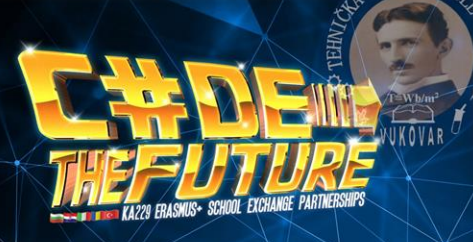

#### THE LED CLOCK – FINAL PRODUCT

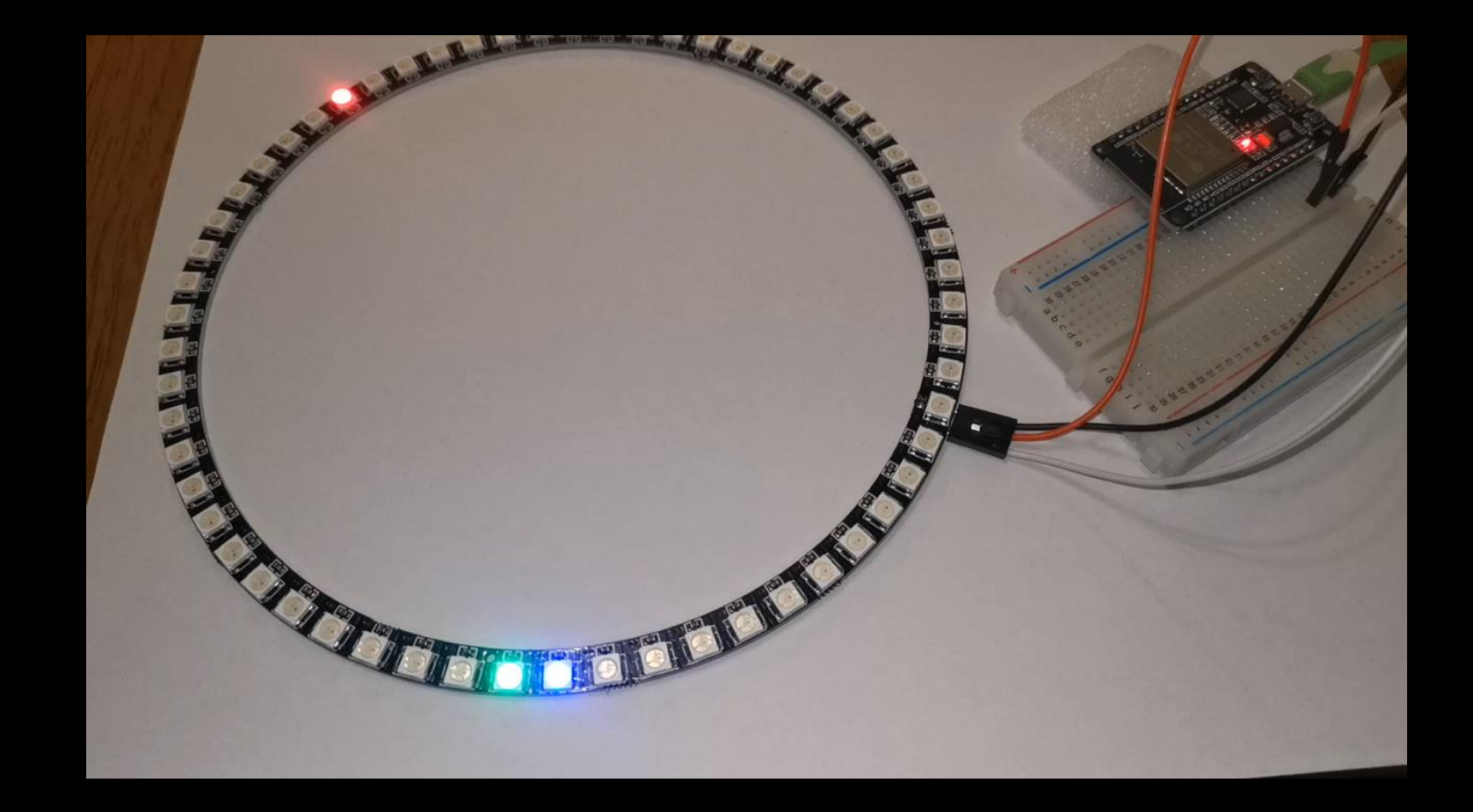

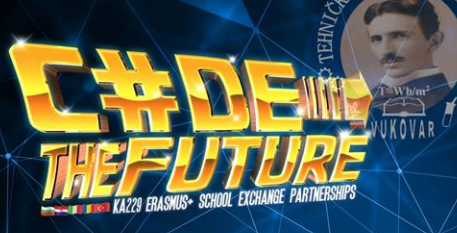

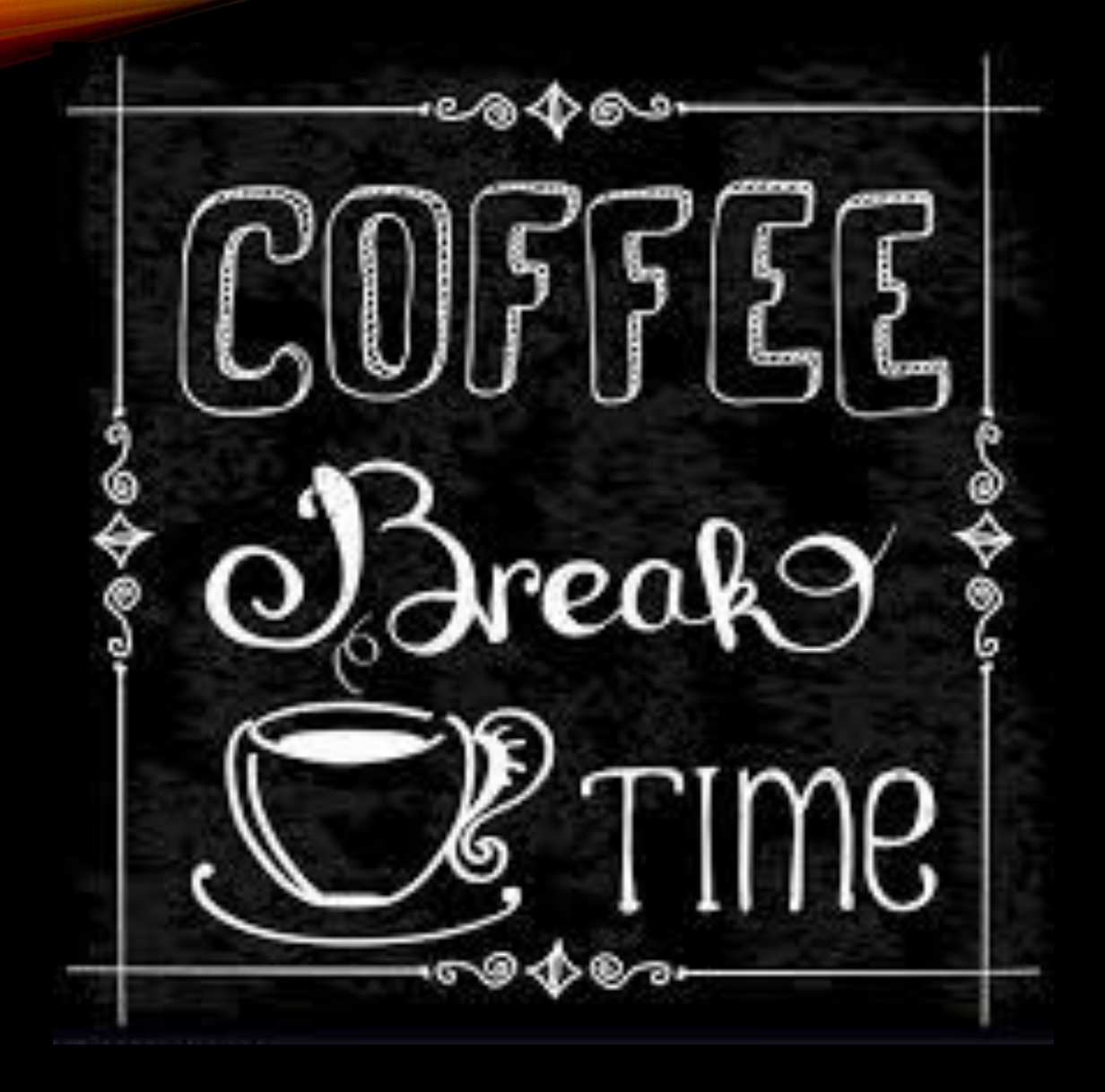